# **Making Groups for Dual Credit Courses**

Last Modified on 05/22/2025 1:48 pm CDT

**Groups** are a useful tool for **Dual Credit** courses. Many dual credit students are in separate class periods at their high school but are placed in a single class section in D2L. By using the Groups tool to create a group for each class period, it is possible to organize and view students by their high school class period.

# **Creating Groups based on (High School) Class Period**

1. Create a Group Category: In your course, go to [Collaboration], then click [Groups]. Then on the Manage Groups page, click [New Category].

| s ~ Collaboration ~ VT/ |                                            |
|-------------------------|--------------------------------------------|
| Awards                  |                                            |
| Chat                    |                                            |
| Classlist               |                                            |
| Discussions             | Course Management & Content Grade          |
| Email                   |                                            |
| ePortfolio              | Manage Groups                              |
| Groups                  | New Category                               |
| Webex                   |                                            |
| Zoom Meetings           | You have not defined any groups. Click New |

 On the New Category page, create a Category Name, and a Description if desired. For the Enrollment Type, choose [# of Groups - No Auto Enrollments]. For the Number of Groups, choose the number of class periods. When done, click the [Save] button.

| New Category                                                                                                    |  |  |  |  |  |
|----------------------------------------------------------------------------------------------------|--|--|--|--|--|
| Category Information                                                                                                    |  |  |  |  |  |
| Category Name *                                                                                                    |  |  |  |  |  |
| Class Periods                                                                                                    |  |  |  |  |  |
| Description                                                                                                    |  |  |  |  |  |
| Paragraph $\vee$ $B$ $I$ $\bigcup$ $\checkmark$ $\blacksquare$ $\blacksquare$ $\blacksquare$ $I$ $\bigcup$ $\checkmark$ $\blacksquare$ $\blacksquare$ $\blacksquare$ $\blacksquare$ $I$ $\bigcup$ $\checkmark$ $\blacksquare$ $\blacksquare$ $\blacksquare$ $\blacksquare$ $I$ $\bigcup$ $\checkmark$ $\blacksquare$ $\blacksquare$ $\blacksquare$ $\blacksquare$ $\blacksquare$ $I$ $\bigcup$ $\checkmark$ $\blacksquare$ $\blacksquare$ |  |  |  |  |  |
|                                                                                                    |  |  |  |  |  |
| Enrollment Type                                                                                                    |  |  |  |  |  |
| # of Groups - No Auto Enrollments ~                                                                                                    |  |  |  |  |  |
| Number of Groups *                                                                                                    |  |  |  |  |  |
| Save                                                                                                    |  |  |  |  |  |

**NOTE:** For further details on creating a Group Category, please refer to the <u>Create</u> <u>Groups (https://vtac.lonestar.edu/help/create-groups)</u> article.

 Rename/Edit Groups: You will likely need to make edits to individual groups, including renaming the groups to match each class period. To edit a group, from the Manage Groups page, click any [Group Name]. This will take you to the Edit Group page, where you can edit the Group Name and Group Code. Click [Save] when done.

|                     |         | Edit Group - Class Period 1 |                        |  |  |
|---------------------|---------|-----------------------------|------------------------|--|--|
| Managa Grou         | 00      |                             | View Enrollment        |  |  |
| Manage Grou         | 05      | Edit Group                  |                        |  |  |
| New Category        |         | Class Period 1              |                        |  |  |
| View Categories     |         | Group Code *                |                        |  |  |
| Class Periods       | ~       | Period_1                    |                        |  |  |
| Class Periods (5) 🗸 |         | Description                 |                        |  |  |
| 🔀 Email 🍵 Delete    |         |                             | ■ / <u>0</u> * 7/<br>転 |  |  |
| Groups              | Members |                             |                        |  |  |
| Class Period 1      | 0       |                             |                        |  |  |
| Class Period 2      | 0       | Save                        | ancel                  |  |  |

4. Enroll Students in Groups: On the Manage Groups page, click the context menu next to the category and click [Enroll Users]. That will take you to the Enroll Users page, where you can click the [checkbox] next to each student to add them to the appropriate group based on their class period.

| Manage Groups                     |                                                                                          |   |
|-----------------------------------|------------------------------------------------------------------------------------------|---|
| New Category<br>View Categories   | Enroll Users - Class Periods                                                             | _ |
| Class Periods   Class Periods (5) | Add Group<br>Enrollments                                                                 |   |
| 🕶 Email 🍵 D, Edit Category        | Category<br>Class Periods                                                                |   |
| Groups Add Group                  | Display     All Groups   ~                                                               |   |
| Class Pe Delete                   | Search For Q Show Search Options                                                         |   |
| Class Pe )<br>Email               | Last Name A, First Name, Username, Org Defined ID Class Period 1 Class Period 1 Users: 2 | 2 |
| Class Period 3 😧 0                | Student 💼 🗌                                                                              |   |

**NOTE:** For further details on enrolling students in groups, please refer to the <u>Enroll</u> <u>Students in Groups (https://vtac.lonestar.edu/help/enroll-students-in-groups)</u> article.

## **Using Class Period Groups**

Once you have created groups for your dual credit students based on their high school class period, and enrolled the students into the groups, you can use these groups to organize students by class period in the **Gradebook**, when viewing **Class Progress**, in the **Classlist**.

#### **View Gradebook by Group**

 To view only the Grades of the students in a single group in the Gradebook, go to the Enter Grades tab, and in the View By dropdown list, select [Groups], and click the [Apply] button.

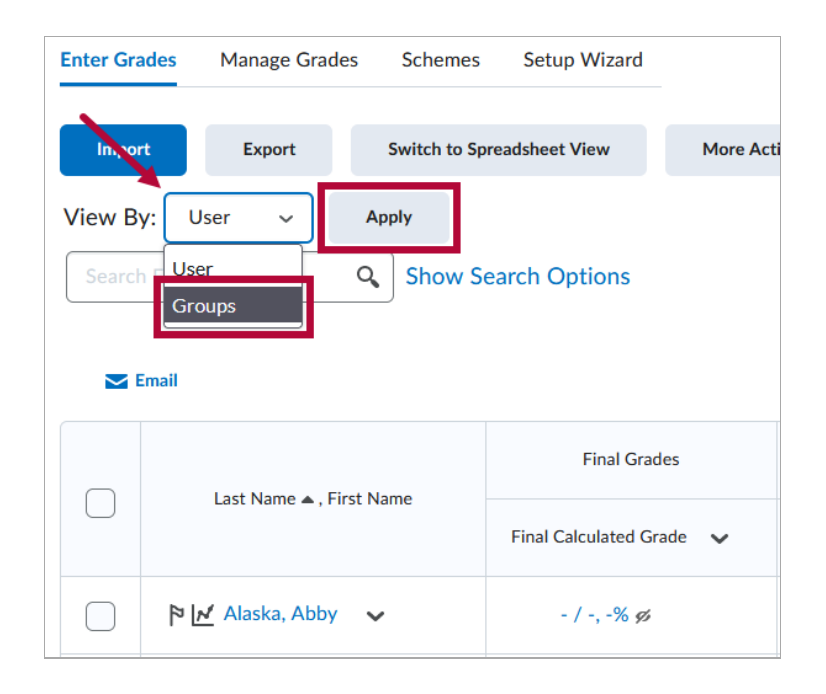

2. Then in the **Groups** dropdown list, select the **[***Group* **Name]** of the group for which you would like to view grades, then click **[Apply]** again.

| Enter Gra | ades Manage Grades S     | chemes     | Setup       | Wizard    |             |
|-----------|--------------------------|------------|-------------|-----------|-------------|
| Impo      | rt Export Sw             | itch to Sp | readsheet V | iew       | More Action |
| View B    | y: Groups 🗸 Groups:      | Class      | Periods     | ~         | Apply       |
| Searcl    | n For Q                  | Class P    | eriods      |           |             |
|           |                          | Class      | Period 1    |           |             |
|           |                          | Class      | Period 2    |           |             |
|           | Email                    | Class      | Period 3    |           |             |
|           |                          | Class      | Period 5    |           |             |
|           |                          | Class      | Period 7    |           | ades        |
|           | Last Name 🔺 . First Name |            |             |           |             |
|           | ,                        |            | Final Cal   | culated ( | Grade 🗸     |
|           | 🎙 🗹 Alaska, Abby 🗸 🗸     |            | - /         | -, -% ø   | 5           |

## **View Class Progress by Group**

Go to **Class Progress**, and under the **Filter to:** dropdown, click the **[***Group Name***]** of the group you wish to view.

| Class      | s Progress          |                |
|------------|---------------------|----------------|
| Filter to: | All Users 🗸         |                |
| Namo       | All Users           | Content Con    |
| Name       | Groups              | Content Con    |
| A          | Class Period Groups | <b>7</b> % Com |
| С          | Class Period 1      |                |
|            | Class Period 2      | 0 % Com        |
| C          | Class Period 4      | 0 % Com        |
| D          | Class Period 5      |                |
|            | 272305_lestStudent  | <b>0</b> % Com |

**NOTE:** For more details on using Class Progress, please refer to <u>View Class Progress</u> (<u>https://vtac.lonestar.edu/help/view-class-progress</u>).

### **View Classlist by Group**

 In the Classlist, click the View By drop-down list, select [Groups], and click the [Apply] button.

| Clas    | slist                                                              |                          |                 |  |
|---------|--------------------------------------------------------------------|--------------------------|-----------------|--|
| Class E | ngagement                                                          | Enrollment Statistics    | Email Classlist |  |
| All     | Students                                                           | Needs Orientation        | Faculty         |  |
| View B  | View By: User Apply<br>Search User Q Show Search Options<br>Groups |                          |                 |  |
| 🔽 Em:   | ail 🕶 Page                                                         | 🖶 Print                  |                 |  |
|         | Image                                                              | Last Name 🔺 , First Name | Username        |  |
|         | P <b>A</b>                                                         | Alaska, Abby (She/Her)   |                 |  |

2. Then in the **Groups** drop-down list, select the **[***Group* **Name]** of the group which you would like to view, then click **[***Apply***]** again.

| Clas    | slist       |              |                                                          |                   |
|---------|-------------|--------------|----------------------------------------------------------|-------------------|
| Class E | ngagement   | Enrollment S | Statistics                                               | Email Classlist   |
| All     | Students    | Needs O      | rientation                                               | Faculty           |
| View B  | y: Groups ~ | Groups:      | Class Pe                                                 | eriod 1 🗸 Apply   |
| Search  | For         | Q,           | Class Period                                             | s.                |
| 💌 Ema   | ail 💬 Page  | 🔒 Print      | Class Perio<br>Class Perio<br>Class Perio<br>Class Perio | d 2<br>d 3<br>d 5 |
|         | Image       | Last Name    | Class Perio                                              | ud 7 u me         |
|         | P A         | Alaska, Abl  | oy (She/Her)                                             | arris failure     |

3. Now your **Classlist** will only show the students in the desired **Class Period** group.

## Sending Emails by Group via the Classlist

Once you have selected a class period group in the **Classlist**, you can send emails to that group only. You can either email select students in the group, or you can email the entire group at once.

#### **To Email Select Students**

1. Click the **[Student Checkboxes]** for the students you wish to email.

| All    | Stud     | lents | Needs Orientation Faculty        |      |
|--------|----------|-------|----------------------------------|------|
| View E | By: Grou | ups 🗸 | Groups: Class Period 1 ~ Apply   |      |
| Searc  | h For    |       | <b>Q</b> Show Search Options     |      |
| 🚬 Er   | nail 💬   | Page  | Print 🎦 Enrollment 🛃 Unenroll    |      |
|        | Image    | e I   | Name 🔺                           | User |
|        | 9        | A     | Alaska, Abby (She/Her) 🗸         | 269  |
|        | 9        | C     | California, Chris (he/him/his) 🗸 | 272  |
|        | 9        | C     | Carolina, Carrie (They/Them) 🗸   | 341  |
|        | 9        | D     | Delaware, Devon (she/her/hers) 🗸 | 272  |

2. Once you have selected the students you wish to email, click [Email].

| All  | Students    | Needs Orientation Faculty        |     |
|------|-------------|----------------------------------|-----|
| View | By: Groups  | ✓ Groups: Class Period : ✓ Apply |     |
| Sear | ch For      | Show Search Options              |     |
| E    | mail 🥶 Page | 🔒 Print 🖪 Enrollment 🛃 Unenroll  |     |
|      | Image       | Name 🔺                           | Use |
|      | ۹           | Alaska, Abby (She/Her) 🗸         | 26  |
|      | P C         | California, Chris (he/him/his) 🗸 | 27: |

 This will open the Compose New Message window with the selected recipients inserted into the [Bcc] field. For further instructions on sending emails using the Compose New Message window, refer to the <u>Send Emails to Students</u> (https://vtac.lonestar.edu/help/send-email-to-students-in-d2l) article.

| Cor  | mpose New Message    |              |
|------|----------------------|--------------|
| Send |                      | Address Book |
| То   |                      |              |
| Cc   |                      |              |
| Bcc  | "Abby Alaska" <:     | > X          |
|      | "Chris California" < | > X          |

### To Email the Entire Group

1. From the Classlist, click [Email Classlist].

| Classlist                       |                       |                         |
|---------------------------------|-----------------------|-------------------------|
| Class Engagement                | Enrollment Statistics | Email Classlist         |
| All Students                    | Needs Orientation     | Faculty                 |
| View By: Groups ~<br>Search For | Groups: Class Per     | iod :  Apply th Options |
| 💌 Email 🛛 🕶 Page                | 🔒 Print               |                         |

2. On the **Email Classlist** screen, click the **View By** drop-down list, select **[Groups]**, and click the **[Apply]** button.

| Emai    | l Classl         | ist                       |
|---------|------------------|---------------------------|
| All     | Students         | Needs Orientation Faculty |
| View By | : Groups 🗸       | Apply                     |
| Search  | r User<br>Groups | Show Search Options       |

3. Then in the **Groups** drop-down list, select the **[***Group* **Name]** of the group which you would like to view, then click **[Apply]** again.

| All       | Students           | Needs C | Drientation    | Facult | у     |
|-----------|--------------------|---------|----------------|--------|-------|
| View By:  | Groups 🗸           | Groups: | Class Period : | ~      | Apply |
| Search    | For                | Q       | Class Periods  |        |       |
|           |                    |         | Class Period 1 |        |       |
|           |                    |         | Class Period 2 |        |       |
| Name 🔺    | •                  |         | Class Period 3 |        | Use   |
| Alaska    |                    |         | Class Period 5 |        | 0/0   |
| Alaska, A | (a, Abby (She/Her) |         | Class Period 7 |        | 265   |

4. Once you have selected the desired group, click [Send Email].

| Email Classlist                                 |                    |
|-------------------------------------------------|--------------------|
| All Students Needs Orientation Faculty          |                    |
| View By: Groups ~ Groups: Class Period : ~ Appl | У                  |
| Search For Q Show Search Options                |                    |
| Name 🔺                                          | Username           |
| Alaska, Abby (She/Her)                          | 269761_TestStudent |
| California, Chris (he/him/his)                  | 272304_TestStudent |
| Carolina, Carrie (They/Them)                    | 341021_TestStudent |
| Delaware, Devon (she/her/hers)                  | 272305_TestStudent |
| Total Users: 4                                  |                    |
| Send Email Close                                |                    |

5. This will open the Compose New Message window with the emails of all students in the group inserted into the [Bcc] field. For further instructions on sending emails using the Compose New Message window, see our <u>Send Emails to Students</u> (https://vtac.lonestar.edu/help/send-email-to-students-in-d2l) article.

# **Using Groups with Discussions**

You can restrict **Discussion Forums** and **Topics** based on **Groups** so that you can have only one class period or a particular set of class periods participate in one or more Discussion Topics.

**NOTE:** For information on creating Discussion Forums and Topics, refer to the <u>Create</u> <u>Discussion Forums and Topics (https://vtac.lonestar.edu/help/a057)</u> article.

1. Navigate in your course to [Collaboration], and then [Discussions], and then on the Discussions page, click the [Group and Section Restrictions] tab.

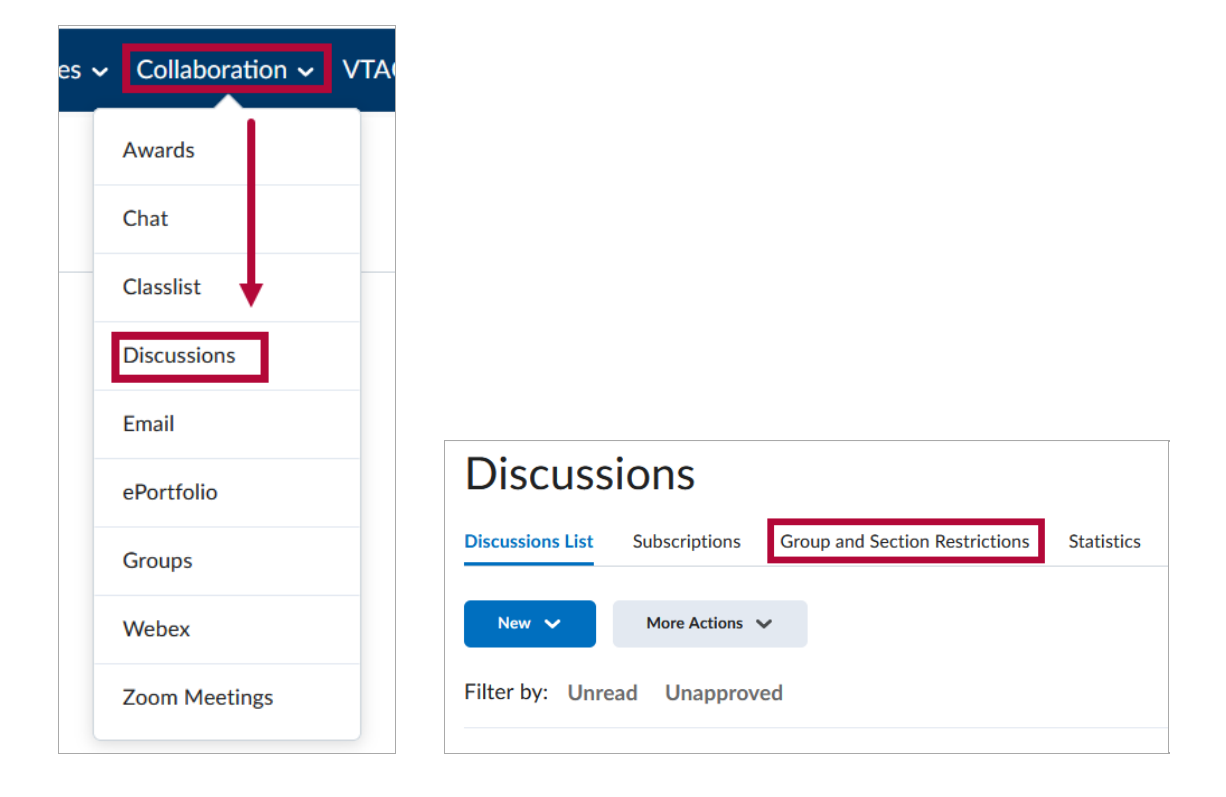

On the Group and Section Restrictions tab, under Forum, select [All Forums]. Then click the [checkbox] under Restricted next to any forums or topics you would like to restrict to a certain group or groups, and then click the [checkbox] under the Group Name of the group or groups you would like to restrict that forum or topic to. When done click [Save].

| Discussions List Subsc    | criptions                 | Group and Section | n Restrictions      | Statistics | 5              |                |                |
|---------------------------|---------------------------|-------------------|---------------------|------------|----------------|----------------|----------------|
| View Options              |                           |                   |                     |            |                |                |                |
| Group or Section Category |                           |                   |                     |            |                |                |                |
| Class Period Groups       | ~                         |                   |                     |            |                |                |                |
| All Forums                | 1<br>restricted<br>ns     | topics 😧          |                     |            |                |                |                |
| Forums and Topics         |                           |                   | Class Period Groups |            |                |                |                |
| For units and Topics      | ums and Topics Restricted | Restricted:       | Class Perio         | d 1        | Class Period 2 | Class Period 4 | Class Period 5 |
| Week Discussions          |                           | 2                 | 3                   |            |                |                |                |
| Discussion A              |                           |                   |                     |            |                |                |                |
| Discussion B              |                           |                   |                     |            |                |                |                |
|                           |                           |                   |                     |            |                |                |                |

# **Exporting Groups**

You can export group enrollment data from the Groups tool to support easier attendance tracking, or to keep group-specific class lists outside of D2L.

1. From the Manage Groups page, click the [Export] button.

| Course Management 🗸 C                 | ontent Grades | Course Activities 🗸 |  |  |
|---------------------------------------|---------------|---------------------|--|--|
| Manage Groups                         |               |                     |  |  |
| New Category Recy                     | cle Bin Expor | t                   |  |  |
| View Categories                       |               |                     |  |  |
| Class Periods ~                       |               |                     |  |  |
| Class Periods (5) ↓<br>✓ Email Delete |               |                     |  |  |
| Groups                                | Members       | As                  |  |  |
| Class Period 1 📀                      | 0             |                     |  |  |

 Under Select Category select the Group Category for the Group(s) you would like to export. Under Select Group, choose [Select All] if you would like to export all groups in the category, or choose the [Group Name] if you would like to export only one group. Then click [Export].

| Manage Groups > Export Export                                                                                            | Settings      | 😢 Help  |
|----------------------------------------------------------------------------------------------------|---------------|---------|
| Export Group Enrollment into a CSV file. You can download existing Group information and use it to import users i Group. | nto another e | xisting |
| Select Category Class Periods                                                                                            |               |         |
| Select All v                                                                                                    |               |         |
| Export                                                                                                    |               |         |

3. You will then see a page with a progress bar that will say **Complete** when finished. From here you can either click the **[filename]** or **[Download]** to download the export file. The export will be in a **.csv** format.

| Manage Groups > Export                                     |
|------------------------------------------------------------|
| Export                                                     |
| Your export is now ready for download.                     |
| Complete                                                   |
| File information                                           |
| Name: Class Periods_AllGroups_20250522175525.csv (1.47 KB) |
| Download Cancel                                            |